# Användarguide

För att hitta inbjudningar, anmälningslistor och resultatlistor för gevärsskytte kan man gå in på Skånes skyttesportförbunds hemsida skane.skyttesport.se och klicka på "Gevär" och därefter på "Tävlingar". Då öppnar sig ett nytt fönster:

| Tävlingar Uppdat     | ering Kale         | ender Kontakt                               |           |                           | Login              |                    |
|----------------------|--------------------|---------------------------------------------|-----------|---------------------------|--------------------|--------------------|
| Inbjudan L H         | K G K              | p/Ak U Utb                                  |           |                           |                    |                    |
| Tävlingar - Aktuella |                    |                                             |           |                           |                    |                    |
| Tävlings datum       | Anmälan<br>stänger | Gren / Tävling                              | Disciplin | Plats                     |                    | ЩШ                 |
| 2012-04-15           | 2012-04-15         | Fältkulan Smålandsmästerskap                | A/K       | Skillingaryd golart klipp | Inbjudan           | SKYTTESPORT        |
| 2012-02-22 02-24     | 2012-02-16         | Testtävling                                 | L         | Åkarp                     | Inbjudan           | FÖRBUNDET          |
| 2012-02-19           | 2012-02-10         | DM Herrar Damer                             | L         | Åkarp                     | Inbjudan           |                    |
| 2012-02-18 02-19     | 2012-02-07         | Gärdscupen                                  | L         | Degeberga                 | Inbjudan           |                    |
| 2012-02-11 02-12     | 2012-02-03         | Färs & Frosta Cup                           | L         | Kävlinge                  | Inbjudan           | 3153/10            |
| 2012-01-28 01-29     | 2012-01-18         | Inbjtävl sitt + stå                         | L         | Ystad                     |                    |                    |
| 2012-01-20 01-22     | 2012-01-13         | Järnsmällen sitt+stå                        | L         | Sjöbo                     |                    |                    |
| 2012-01-15           | 2012-01-08         | Vinterfältträffen                           | G         | Bjäraryd                  | Inbjudan Resultat  |                    |
| 2012-01-15           | 2012-01-10         | Knattetävl för stående födda<br>tidigast 97 | L         | Eslöv                     | Inbjudan Resultat  |                    |
| 2012-01-14           | 2012-01-08         | Testtävling Tomelilla                       | L         | Tomelilla                 | Inbjudan Resultat  |                    |
| 2011-12-01 01-31     | 2011-12-31         | Tusenpoängaren                              | L         | Hemmabana                 | Inbjudan<br>E1     | Gamla Kristianstad |
| 2011-11-26 02-28     |                    | Vinterskytte                                | G         | Wendesbanan               | Inbjudan           | Regelboken 2011    |
| 2011-11-01 03-31     | 2011-11-01         | Skåne Open                                  | L         | Hemmabana                 | Inbjudan Anmälan   |                    |
| 2011-09-18 03-30     | 2011-09-26         | Skåneserien Stora 2011-2012                 | L         | Skåne/Serie               | Inbjudan<br>E1E2E3 |                    |
| 2011-09-18 03-30     | 2011-09-26         | Skåneserien Junior 2011-2012                | L         | Skåne/Serie               | Inbjudan<br>E1E2E3 |                    |
| 2011-09-18 03-30     | 2011-09-26         | Skåneserien Sittande 2011-2012              | L         | Skåne/Serie               | Inbjudan<br>E1E2E3 |                    |
| -                    |                    |                                             |           |                           |                    | -                  |

I första bilden visas alla aktuella tävlingar. Här kan man välja att titta på bara en gren genom att klicka på L/K/G/KpAk/U eller Utb.

Längst ut till höger i listan kan man hitta länkar till Inbjudan/Anmälan/Resultat, här kan man klicka för att nå rätt dokument.

# Varje tävlingsarrangör ansvarar själv för att uppdatera sidan med sina uppgifter, såväl inbjudan, startlistor som resultatlistor efter tävlingarnas genomförande.

Nedan följer en kort instruktion för hur man lägger till nya tävlingar och uppdaterar med resultatlistan efter tävlingens genomförande.

## Uppdatering

För att som arrangör lägga in en ny tävling, klicka på "Uppdatering". Då öppnar sig ett nytt fönster

## Klicka på "Nytt"

| Tävlingar Upp       | datering Kalender Kontakt                                   | Login      |                    |  |  |  |  |  |
|---------------------|-------------------------------------------------------------|------------|--------------------|--|--|--|--|--|
| Lista Nytt          |                                                             |            |                    |  |  |  |  |  |
| Tävlingar - Registr | Tavlingar - Registrera nytt                                 |            |                    |  |  |  |  |  |
|                     |                                                             |            | ALC MA             |  |  |  |  |  |
| Arrangemang         |                                                             | Gren       |                    |  |  |  |  |  |
| Arrangör            |                                                             | Lg 10m     | SKYTTESPORT        |  |  |  |  |  |
| Plats               |                                                             | - Kh 50m   |                    |  |  |  |  |  |
| Notering            |                                                             | G 300m     |                    |  |  |  |  |  |
|                     |                                                             | Kp/Ak      | bis and            |  |  |  |  |  |
|                     |                                                             | Ungdom     |                    |  |  |  |  |  |
|                     | Ŧ                                                           | Utbildning |                    |  |  |  |  |  |
|                     | Startdatum: Anmälningsdatum:                                |            |                    |  |  |  |  |  |
|                     | 2012-01-16 valj 2012-01-31 valj valj                        |            |                    |  |  |  |  |  |
|                     | [åååå-mm-dd] [åååå-mm-dd] [åååå-mm-dd]                      |            |                    |  |  |  |  |  |
| Länk (www-adress)   |                                                             | 1          | Gamla Kristianstad |  |  |  |  |  |
| com (min adress)    |                                                             |            | Degelbeken 2011    |  |  |  |  |  |
| Inbjudan            | biroga fil (".por, ".ooc, ".xis, ".ntm, ".txt, ".ftf ".jpg) | Bläddra    | Regelboken 2011    |  |  |  |  |  |
| Anmälan             |                                                             | Diadata    |                    |  |  |  |  |  |
| Recultat            |                                                             | Diaduia    |                    |  |  |  |  |  |
|                     |                                                             | Bladdra    |                    |  |  |  |  |  |
| Extra filer         |                                                             | Diada      |                    |  |  |  |  |  |
|                     |                                                             | Diadura    |                    |  |  |  |  |  |
|                     |                                                             | Bläddra    |                    |  |  |  |  |  |

Här fyller man i alla detaljer kring sin tävling och klickar i vilken gren det gäller.

För att lägga till en länk till en fil, klicka på "Bläddra" för att hitta filen någonstans på din dator. Glöm inte att lägga till resultatlistan efter tävlingens genomförande.

När du är nöjd med dina uppgifter, rulla längst ned för att trycka på "Registrera". Din tävling kommer nu att dyka upp under "Tävlingar – Lista".

Om du vill ändra något på din tävling, klicka på raden för din tävling i listan och ändra. När du är klar, tryck på "Uppdatera".

## Kalender

| Tävling                         | ar Uppdateri                                                               | ng Kale          | ender Kontakt                                                                                              |                   |                |                                 | Login                                      |                          |
|---------------------------------|----------------------------------------------------------------------------|------------------|----------------------------------------------------------------------------------------------------|-------------------|----------------|---------------------------------|--------------------------------------------|--------------------------|
| Kalender                        |                                                                            |                  |                                                                                                    |                   |                |                                 |                                            |                          |
| Januari ,<br>-År                | 2012<br>Mån LG KH<br>V V                                                   | BG KP/AK         | UNG UTB +Mån +År                                                                                           |                   |                |                                 |                                            | Skyttesport<br>Forbundet |
| Dag [                           | Datum                                                                      |                  | Arrangemang                                                                                                |                   | Тур            | Arrangör                        | Plats                                      |                          |
| S 7<br>M 0<br>T 0<br>T 0<br>F   | UI<br>vyårsdagen ()<br>22<br>23<br>24=>07<br>25<br>06<br>Trettondags afton | 🌾 www)           | Swedish Cup                                                                                                |                   | Lg             | Svenska<br>Skyttesportförbundet | Sävsjö                                     | Gamla Kristianstad       |
| S (<br>M (<br>T )<br>T )<br>F ) | 07<br>08<br>09<br>10<br>11<br>12<br>13                                     |                  | Sylvesterskjutningen                                                                                       | R                 |                | Bankeryd                        | Skillingaryd                               | Regelboken 2011          |
| L I<br>S I                      | 14<br>15                                                                   |                  | Testtävling Tomelilla<br>Vinterfältträffen<br>Skåne-Halland<br>Knattetävl för stående födda<br>tidigast 97 | I R<br>I R<br>I R | Lg<br>Lg<br>Lg | Gammalstorps skf                | Tomelilla<br>Bjäraryd<br>Vellinge<br>Eslöv |                          |
| Här h<br>+M                     | ittar du h<br>lån +/                                                       | iela pr<br>År fö | <sup>.</sup> ogrammet i kale<br>ör att gå framåt                                                           | ender. Välj       | -År            | <mark>-Mån</mark> fö            | r att gå bakåt i i                         | tiden och                |
| Om d                            | u bara vi                                                                  | ll se er         | n speciell gren kl                                                                                         | icka i/av hä      | LG<br>V        | KH BG KP                        | AK UNG UTB                                 |                          |

## Kontakt

När du klickar på "Kontakt" får du upp följande sida

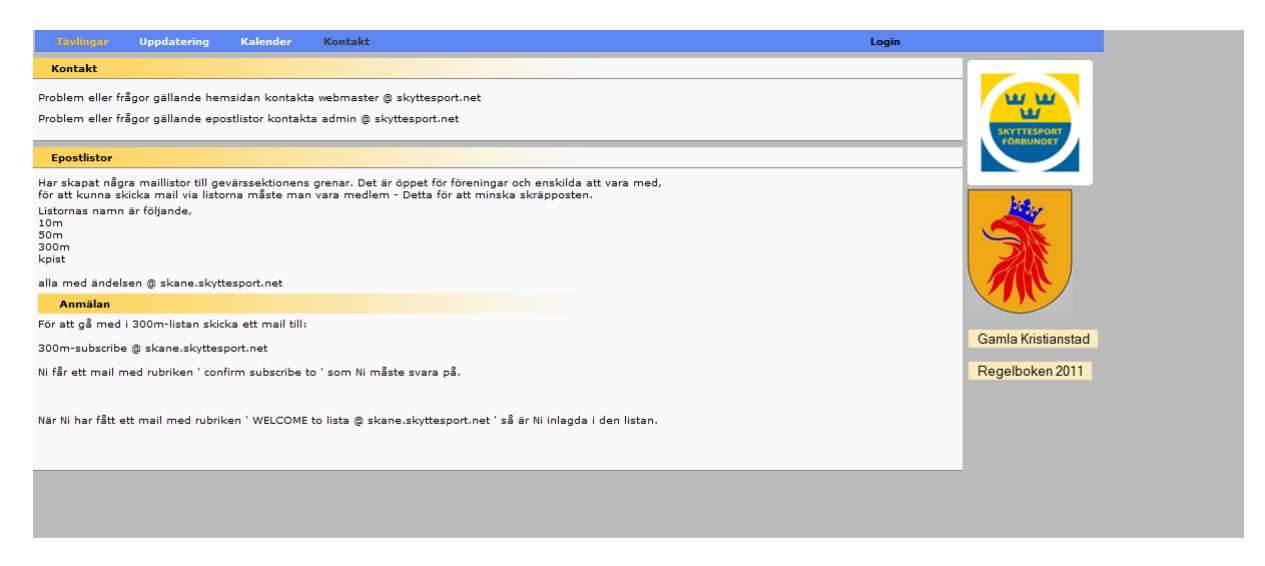

## Kontakt

Här hittar du mailadresser att kontakta om du har problem

#### **Epostlistor**

Syftet med epostlistorna är att på ett enkelt sätt kunna skicka mail till ett stort antal adresser.

Det finns epostlistor skapade för följande grenar

10m 50m 300m Kpist (automat)

För att använda dessa listor **måste man själv vara registrerad** på respektive lista, detta för att undvika skräppost. Det är öppet för enskilda skyttar eller föreningar att vara med beroende på intresse.

#### Anmälan

Exempel: För att gå med i 300m-listan skicka ett mail till:

300m-subscribe @ skane.skyttesport.net

Ni får ett mail med rubriken ' confirm subscribe to ' som Ni måste svara på.

När Ni har fått ett mail med rubriken ' WELCOME to lista @ skane.skyttesport.net ' så är Ni inlagda i den listan.